# 동의대학교 무선인터넷 사용안내 PDA 사용자

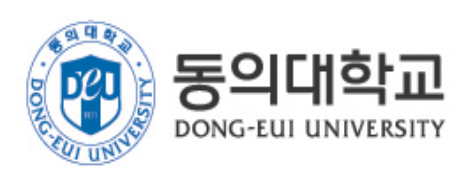

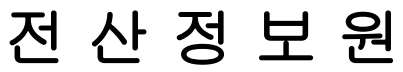

### 1. PDA에서 무선랜 접속 프로그램 iPAQ 사용법

IPAQ Wireless 실행시키기(무선접속프로그램)

- 1. Start(시작) > iPAQ Wireless 또는
- 2. iPAQ Wireless아이콘(우측하단) 클릭

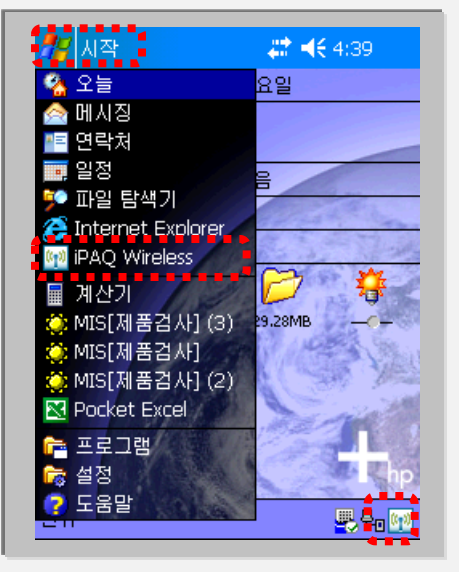

IPAQ Wireless 실행시키기(무선접속프로그램)

1. **설정(구성)** 버튼 클릭

#### Note: PDA 모델에 따라 iPAQ초기 화면은 다를수 있습니다

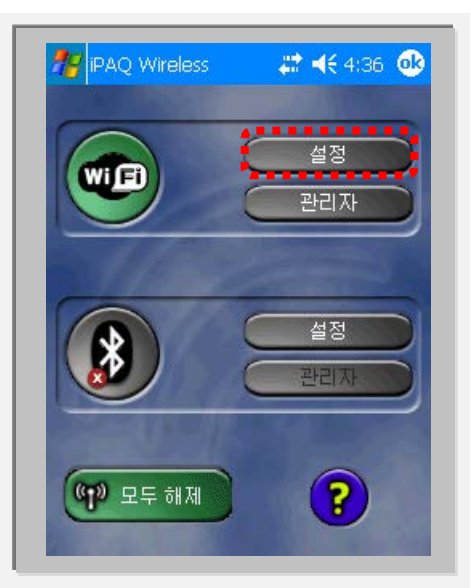

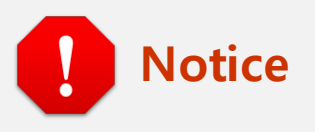

iPAQ Wireless 화면이 오른쪽 그림과 같이 되어 있다면 지금 PDA의 무선랜이 비활성화 되어 있다는 의미 입니다.

왼쪽 첫번째 아이콘인 [Wi Fi] 버튼을 한번 클릭 하여 무선랜을 활성화 시켜 주시기 바랍니다.

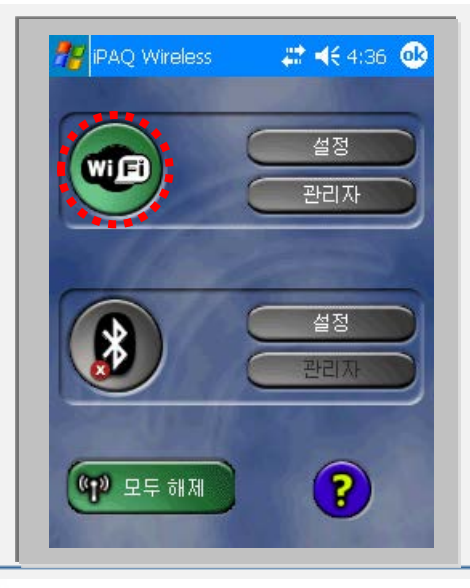

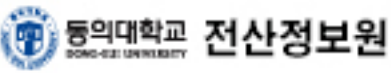

2. PC에서 Pocket PC로 인증서 프로그램(pda802.1x) 및 인증서 복사 방법

٠ ... ٠ . ٠ ٠ ٠ ٠ ٠ ٠

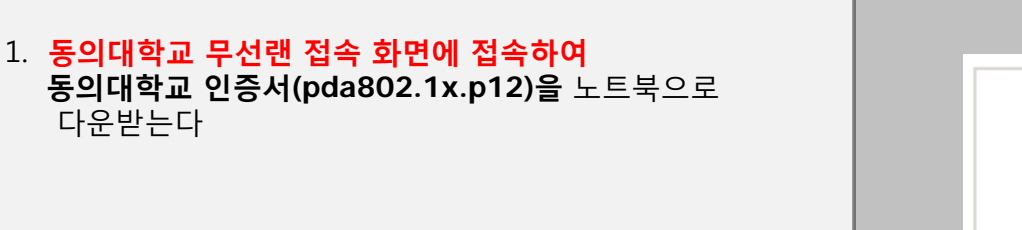

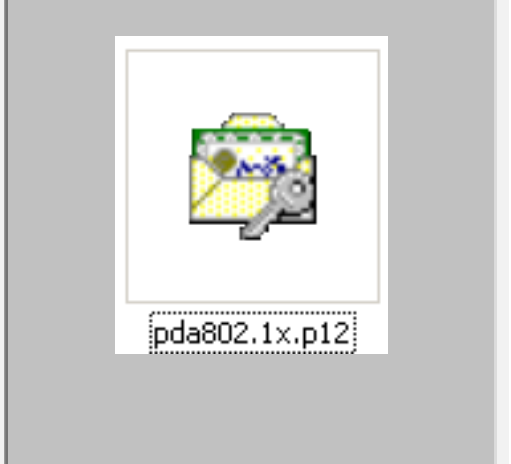

.....

. . ٠ ... ٠

2. PC나 노트북에서 ActiveSync프로그램을 설치를 한다 3. 탐색 버튼을 클릭한다

.........................

다운받는다

Note: 설치하기 전에 PDA를 PC에 물리적으로 연결 확인한다

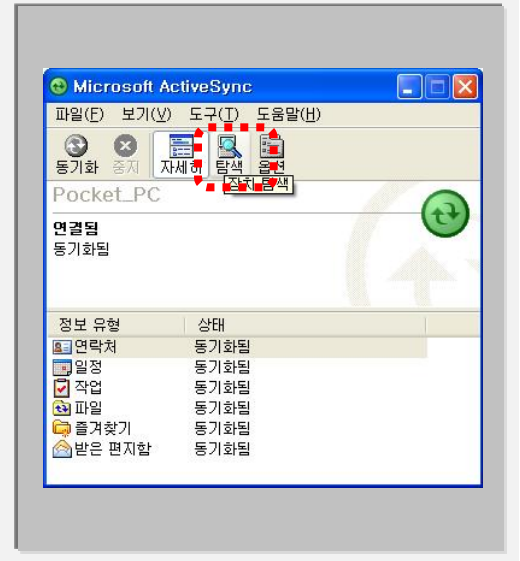

- 4. 노트북에 다운 받은 인증서를 원하는 폴더에 복사를 한다.
- EX) 모바일장치₩pda802.1x.p12(인증서)

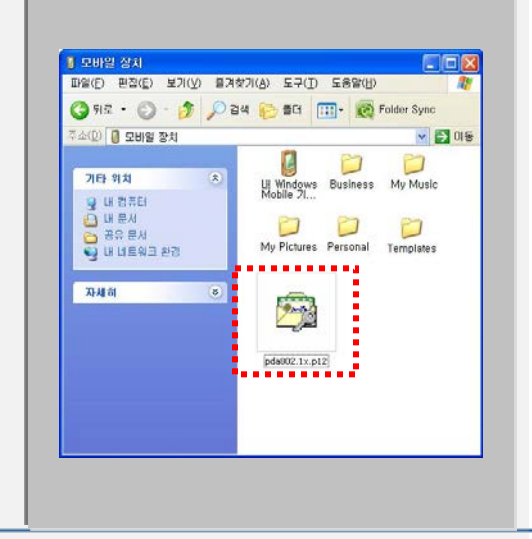

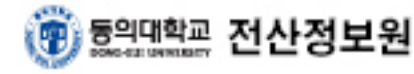

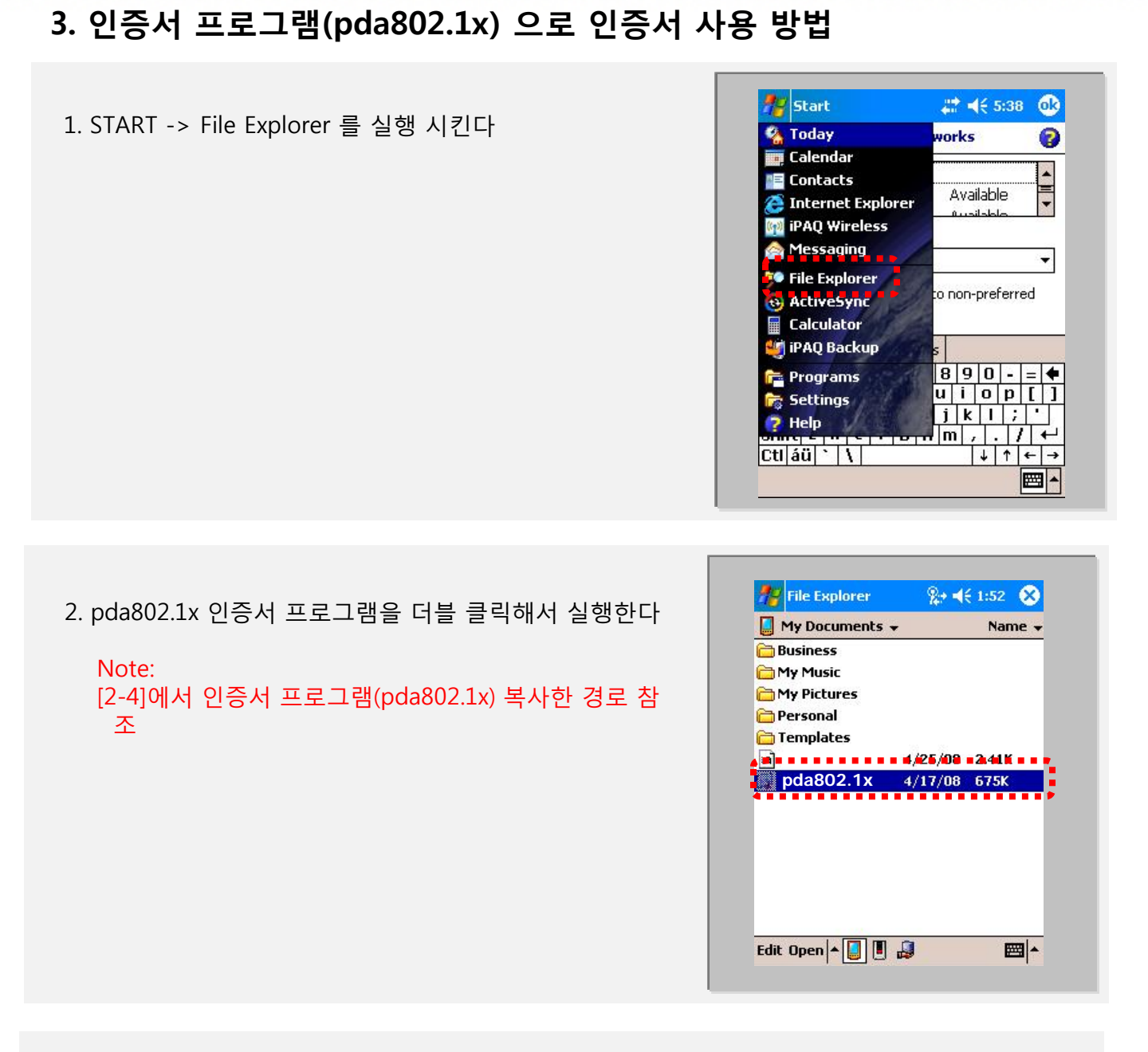

3. 인증서에 대한 비밀번호를 [1111]으로 입력한다.

![](_page_3_Picture_2.jpeg)

## 4. PDA에서 무선 보안 접속 셋팅법

2. 'Network name-네트워크 이름'- SSID(u-deu)

3. 'Connects to'- 'The Internet'설정 4. 하단 [Network Key] 탭 클릭

. .

Settings-인증설정

.....

1. '**새로 추가'** 클릭

를 입력

![](_page_4_Picture_3.jpeg)

| 😽 Settings                   | 📰 📢 2:46 🛛 🚯           |
|------------------------------|------------------------|
| Configure Wire               | eless Network 🛛 💡      |
| Network name:                | u-deu                  |
| Connects to:                 | The Internet 🛛 👻       |
| This is a devi<br>connection | ice-to-device (ad-hoc) |
|                              |                        |
|                              |                        |
| General                      | KKey 02.1x             |

#### 데이터 암호화 방식 셋팅

5. WPA2 선택 후 자동 키 체크 EX) 데이터 암호화 방식 - AES

6. **[802.1x]** 탭 클릭

| Gonligure Netwo   | ek-Authentication = 📲                                                                                           |
|-------------------|----------------------------------------------------------------------------------------------------|
| Authentication:   | WPA2                                                                                                    |
| Data Encryption:  | AES                                                                                                    |
| The Key is prov   | ided for me automatically                                                                                       |
| Notwork kory      |                                                                                                    |
| NELWORK REY:      | *****                                                                                                    |
| Key index: 1      | v                                                                                                    |
|                   | 4******                                                                                                    |
| General Network K | ev 802.1x                                                                                                    |
| 123 1 2 3 4 5     | 67890-=                                                                                                    |
| Tab q w e r       | tyuiop[                                                                                                    |
| CAP a s d f       | g h j k l ; '                                                                                                   |
| Shift z x c v     | b n m , . / +                                                                                                   |
|                   | The second second second second second second second second second second second second second second second se |

![](_page_4_Picture_9.jpeg)

# 4. PDA에서 무선 보안 접속 셋팅법

...

#### 802.1x 인증 방식 셋팅

..........

- 7. 'IEEE 802.1x' 인증 사용 부분을 체크
- 8. EAP방식(EAP Type)에서 PEAP 방식을 선택

![](_page_5_Picture_4.jpeg)

| Use IEE                                                    | E 802.1×                              | netw                    | ork a               | ассе        | ess | con         | trol | į., |
|------------------------------------------------------------|---------------------------------------|-------------------------|---------------------|-------------|-----|-------------|------|-----|
| EAP type:                                                  | PEAP                                  |                         |                     |             |     |             | 2    | •   |
|                                                            |                                       |                         | Ī                   | Pr          | OD  | erti        | ies  |     |
|                                                            |                                       |                         | •                   |             |     |             |      |     |
|                                                            |                                       |                         |                     |             |     |             |      |     |
|                                                            |                                       |                         |                     |             |     |             |      |     |
|                                                            |                                       |                         |                     |             |     |             |      |     |
|                                                            |                                       |                         |                     |             |     |             |      |     |
|                                                            |                                       |                         |                     |             |     |             |      |     |
| General Ne                                                 | twork Key                             | / 80                    | 2.1×                | :           |     |             |      |     |
| General Ne                                                 | twork Key                             | / 80<br>6 7             | 2.1×                | 9           | 0   | -           | =    | •   |
| General Ne<br>123 1 2 3<br>Tab q w                         | etwork Key                            | / 80<br>6 7             | 2.1×<br>8<br>u      | 9<br>i      | 0   | -<br>p      | =    | •   |
| General Ne<br>123 1 2 3<br>Tab q W<br>CAP a s              | etwork Key<br>3 4 5 4<br>9 7 1 t      | / 80<br>6 7<br>y<br>J h | 2.1×<br>8<br>u      | 9<br>i      | 0   | -<br>p      | =    | 4   |
| General Ne<br>123 1 2 3<br>Tab 9 W<br>CAP a s<br>Shift z x | etwork Key<br>3 4 5<br>e r t<br>d f y | / 80<br>6 7<br>9 h      | 2.1×<br>8<br>u<br>j | 9<br>i<br>k | 0   | -<br>p<br>; | =    |     |

![](_page_5_Picture_6.jpeg)

## 9. **속성(properties)** 버튼을 클릭

#### 10. 생성된 **인증서**를 선택

![](_page_5_Picture_9.jpeg)

![](_page_6_Figure_0.jpeg)

![](_page_6_Picture_1.jpeg)

![](_page_7_Picture_0.jpeg)

4. 인증 된 것을 확인 할 경우 Manager를 선택

![](_page_7_Picture_2.jpeg)

| SSID : u-deu                     |     |
|----------------------------------|-----|
|                                  |     |
| Encryption Status : WPA2         |     |
| Access Point : 00 0B 86 C9 A8 83 | З   |
| IP Address : 172.16.2.54         |     |
| Configure More                   | • • |

5. 연결된 것을 확인 할 수 있다

![](_page_7_Picture_5.jpeg)